## Base de dados: Web of Science • Citações • Índice H

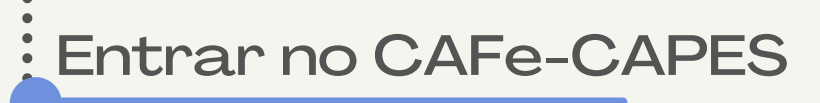

Acesse o sítio do Portal de Periódicos, por meio do endereço http://<u>www.periodicos.capes.gov.br</u>ou pelo sítio da CAPES http://<u>www.capes.gov.br</u> e clique no <u>banner</u> do Portal de Periódicos.

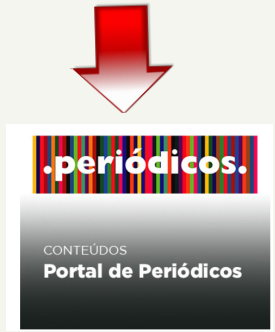

Para iniciar o acesso remoto via CAFe pelo Portal de Periódicos, clique no link "ACESSO CAFE"

| GOVOT Ministério da Educação/CAPES                                                                     | Órgãos do Governo Acesso à Informação Legislaç   | ão Acessibilidade 🚺 💄 Entrar |
|----------------------------------------------------------------------------------------------------|--------------------------------------------------|------------------------------|
| CAPES .Periodicos. Sobre                                                                               | Acervo Treinamentos Informativos                 | Ajuda Meu espaço             |
| Você está acessando esse portal por: UFU<br>Acesso CAFe ▼                                              |                                                  |                              |
|                                                                                                    |                                                  |                              |
| Olá. O que você está procurando                                                                        | <sup>5?</sup> <b>Q</b>                           |                              |
| Aqui você encontra conteúdo científico                                                                 | Destaques                                        | 0 0                          |
| diversificado para deixar sua pesquisa ainda<br>melhor.                                                | SAIBA MAIS                                       | nnh.                         |
| Desde livros, normas técnicas, patentes e estatísticas até vídeos e áudios reunidos em um só<br>lugar. | AGESSO REMOTO                                    | cafe                         |
| Saiba mais                                                                                             | PERIODICOS                                       | acadêmica federada           |
|                                                                                                    | •••••                                            |                              |
|                                                                                                    |                                                  |                              |
| Gover Ministério da Educação/CAPES                                                                     | Órgãos do Governo Acesso à Informação Legislação | Acessibilidade 💿 💄 Entrar    |
| CAPES .Periodicos. Sobre                                                                               | Acervo Treinamentos Informativos                 | Ajuda Meu espaço             |
| Vocé está acessando esse portal por: UFU<br>Acesso CAFe →                                              |                                                  |                              |
| Você està acessando o conteúdo<br>pago do Portal. O conteúdo assinado                                  |                                                  |                              |
| esta disponivel para a UNIVERSIDADE<br>FEDERAL DE UBERLÂNDIA                                           | Q                                                |                              |
|                                                                                                    |                                                  |                              |
| Aqui vo                                                                                                | Destaques                                        | 0 0                          |
| niversification ara deixar sua pesquisa ainda<br>melhor.                                               | GUIA PA                                          | RA UTILIZAÇÃO                |
| Desde livros, normas técnicas, patentes e estatísticas até videos e áudios reunidos em um só           | D0                                               | DODTAL DE                    |

| l | ugar.      |
|---|------------|
| l | Saiba mais |

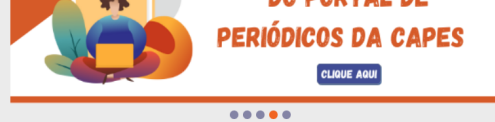

## Selecione a instituição "UFU" e clique em entrar

| <b>GOVOT</b> Ministério da Educação/CAPES                                                                                                    |                                     | Órgãos do G                                                                    | overno Acesso à Info                           | rmação Legislação                             | Acessibilidade     | Entrar              |
|----------------------------------------------------------------------------------------------------|-------------------------------------|--------------------------------------------------------------------------------|------------------------------------------------|-----------------------------------------------|--------------------|---------------------|
| CAPES .Periodicos.                                                                                                    | Sobre                               | Acervo                                                                         | Treinamentos                                   | Informativos                                  | Ajuda              | Meu espaço          |
| Você està acessando esse portal por: UFU<br>Acesso CAFe ▼                                                                                                    |                                     |                                                                                |                                                |                                               |                    |                     |
| Acesso Cafe                                                                                                    |                                     |                                                                                |                                                |                                               |                    |                     |
| Acesso CAFe                                                                                                    |                                     |                                                                                |                                                |                                               |                    |                     |
| Esta opção permite o acesso remoto ao conteúdo assinado<br>Este serviço é provido pelas instituições participantes, ou sej<br>biblioteca de sua instituição. | do Portal de Per<br>a, o nome de us | iódicos da CAPI<br>suário e senha p                                            | ES disponivel para sua<br>ara acesso devem ser | instituição.<br>verificados junto à equ       | uipe de TI ou de   |                     |
| Para utilizar a identificação por meio da CAFe, sua instituição<br>para mais informações e acesse também o Tutorial para ente                                | deve aderir a e<br>ender o passo a  | sse serviço prov<br>passo do acess<br>cafe<br>comunidade<br>scadémica federada | ido pela Rede Naciona<br>o remoto.             | al de Ensino e Pesquis                        | a (RNP). Clique aq | ui                  |
| Selecione uma instituição                                                                                                    |                                     | Enviar                                                                         |                                                | ٠                                             |                    |                     |
|                                                                                                    |                                     |                                                                                |                                                |                                               |                    |                     |
| <b>GOV.D</b> Ministério da Educação/CAPES                                                                                                    |                                     | Órgãos                                                                         | do Governo Acesso                              | à Informação Leg                              | islação Acessi     | bilidade 🕕 💄 Entrar |
| CAPES .periodicos.                                                                                                    | Sobre                               | Acerv                                                                          | o Treinament                                   | os Informat                                   | tivos Aj           | uda Meu espaço      |
| Vocè està acessando esse portal por: UFU<br>Acesso CAFe ▼                                                                                                    |                                     |                                                                                |                                                |                                               |                    |                     |
| 😤 > Acesso Cafe                                                                                                    |                                     |                                                                                |                                                |                                               |                    |                     |
| Acesso CAFe                                                                                                    |                                     |                                                                                |                                                |                                               |                    |                     |
| Esta opção permite o acesso remoto ao conteúdo assina<br>Este serviço e provido pelas instituições participantes, ou<br>biblioteca de sua instituição.       | do do Portal de<br>seja, o nome c   | Periódicos da<br>le usuário e se                                               | CAPES disponivel pa<br>nha para acesso deve    | ra sua instituição.<br>em ser verificados jur | nto à equipe de T  | 1 ou de             |
| Para utilizar a identificação por meio da CAFe, sua instituiç<br>para mais informações e acesse também o Tutorial para é                                     | ção deve aderii<br>entender o pass  | r a esse serviço<br>so a passo do a                                            | provido pela Rede N<br>acesso remoto.          | lacional de Ensino e                          | Pesquisa (RNP).    | Clique aqui         |
| ufuj                                                                                                    | -                                   | 6                                                                              | -                                              |                                               |                    |                     |
| UFU - UNIVERSIDADE FEDER                                                                                                    | AL DE UBERLÂN                       | NDIA                                                                           |                                                |                                               |                    |                     |
| Selectre uma instituiçi                                                                                                    | ão                                  | Enviar                                                                         |                                                | *                                             |                    |                     |
|                                                                                                    |                                     |                                                                                |                                                |                                               |                    |                     |

Informe Login e Senha do seu e-mail UFU e acione o botão "Login".

| comunidade<br>acadêmica federada                                                                                                    |
|----------------------------------------------------------------------------------------------------|
| O acesso aos serviços da CAFe está mais seguro.<br><u>Clique aqui</u> para saber mais.                                                |
| Email Senha                                                                                                    |
| <ul> <li>Não salvar meu login ?</li> <li>Revogar permissão anterior sobre divulgar<br/>suas informações para este serviço.</li> </ul> |
|                                                                                                    |

Você será redirecionado para o Portal de Periódicos e estará apto a usálo remotamente, com acesso liberado ao conteúdo disponível para sua instituição. Clicar em "Acervo"

| <b>GOVIDI</b> <sup>®</sup> Ministério da Educação/CAPES                                                                                                    |                                                       | Órgãos do Go                                      | overno Acesso à Info                                                                  | rmação Legislação                         | Acessibilidade | Entrar     |
|----------------------------------------------------------------------------------------------------|-------------------------------------------------------|---------------------------------------------------|---------------------------------------------------------------------------------------|-------------------------------------------|----------------|------------|
| CAPES .PERIOCICOS.<br>Você está acessando esse portal por: UFU<br>Acesso CAFe -                                                                                                    | Sobre                                                 | Acervo                                            | Treinamentos                                                                          | Informativos                              | Ajuda          | Meu espaço |
| Otá. O que você e<br>Aqui você encontra conteúdo científic<br>diversificado para deixar sua pesquisa<br>melhor.<br>Desde livros, normas técnicas, patentes e estatísticas até videos e áudios t<br>lugar.<br>Saiba mais | está procurando<br>CO<br>a ainda<br>reunidos em um só | )?<br>Destaq<br>AD<br>INS<br>PAR<br>SIST<br>Cliqu | ues<br>MINISTRA<br>STITUCION<br>TICIPE DO TREINA<br>EMA ADMINIP<br>Je aqui e faça sua | Q<br>DOR<br>IAL<br>AMENTO DO<br>inscrição |                |            |
|                                                                                                    |                                                       |                                                   |                                                                                       | •••••                                     | ્ય             |            |

## Buscar a base de dados Web of Science

Clique em "lista de bases".

| Gover Ministério da Educação/CAPES                                                                                                    | Órgãos do Governo Acesso à Informação Legislação Acessibilidade 🗨 🛓 Entrar                                           |
|----------------------------------------------------------------------------------------------------|----------------------------------------------------------------------------------------------------|
| CAPES       Deriodicos.       Sobre         Vocé está acessando esse portal por: UFU         Acesso CAFe •                                                                      | Acervo Treinamentos Informativos Ajuda Meu espaço<br>Buscar assunto<br>Lista de bases                                |
| <b>Olá.</b> O que você está procuran<br>Aqui você encontra conteúdo científico                                                                                                  | Lista de jeriódicos do? Q Destaques                                                                                  |
| diversificado para deixar sua pesquisa ainda<br>melhor.<br>Desde livros, normas técnicas, patentes e estatísticas até videos e áudios reunidos em um só<br>lugar.<br>Saiba mais | ADMINISTRADOR<br>INSTITUCIONAL<br>PARTICIPE DO TREINAMENTO DO<br>SISTEMA ADMINIP<br>Clique aqui e faça sua inscrição |

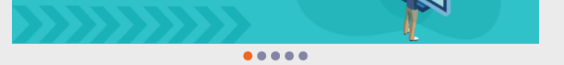

Digite: Web of Science, selecione e clique em "Enviar". Clique novamente no nome "Web of Science - Coleção Principal (Clarivate Analytics)", e o portal encaminhará para a base

| sta d                  | e bases                                                                                                    |                                                                                                    |                                                                                |
|------------------------|----------------------------------------------------------------------------------------------------|----------------------------------------------------------------------------------------------------|--------------------------------------------------------------------------------|
|                        | As bases de dados reúnem diversos tipos de conteúdo científico, sejam artigos, resur<br>dentre outros. A pesquisa por bases permite a consulta de três formas; por título, p<br>algumas informações. Na primeira opção, busca por título, é possível localizar uma bas<br>consulta seja feita por área do conhecimento, são relacionadas as subáreas e a quani<br>associar campos como editor responsável, tipo de conteúdo, bases nacionais ou de ac<br>Os treinamentos <i>on-line</i> do Portal de Periódicos da CAPES são gratuitos e ensinam cor                                                                                                    | nos, referências, estatísticas, teses, dissertações, material aud<br>or área do conhecimento ou avançada, na qual é possivel o<br>e de dados pelo nome, letra inicial ou verificar a lista completa<br>dade de bases disponíveis em cada uma. A busca avançada<br>asso gratuito.<br>no otimizar a pesquisa por meio de cada tipo de busca.                                                                                                    | diovisual,<br>combinar<br>a. Caso a<br>ı permite                               |
|                        |                                                                                                    | Ą                                                                                                    | ijuda                                                                          |
|                        | Busca por título Busca por área do conhecimento Busca avançada                                                                                                    |                                                                                                    |                                                                                |
|                        | A B C D E F G H I J K L M N O P Q R S T U V W X Y Z Outro(a)   VER TODAS<br>Palavra no título:                                                                                                    |                                                                                                    |                                                                                |
|                        | web of science                                                                                                    |                                                                                                    |                                                                                |
|                        | Enviar Limpar                                                                                                    |                                                                                                    |                                                                                |
| <b>☆</b> > ∧⊲          | Enviar Limpar arvo > Lista de bases de bases de bases As bases de dados reúnem diversos tipos de conteúdo científico, sejam artigos, re dentre outros. A pesquisa por bases permite a consulta de três formas; por titul algumas informações. Na primeira opção, busca por titulo, é possível localizar uma consulta seja feita por área do conhecimento, são relacionadas as subáreas e a q associar campos como editor responsável, tipo de conteúdo, bases nacionais ou d                                                                                                    | esumos, referências, estatísticas, teses, dissertações, material<br>o, por área do conhecimento ou avançada, na qual é possis<br>base de dados pelo nome, letra inicial ou verificar a lista com<br>jantidade de bases disponíveis em cada uma. A busca avanç<br>e acesso gratuito.                                                                                                    | l audiovisu<br>vel combiri<br>pleta. Casc<br>çada perm                         |
| <b>☆</b> > ∧⊲<br>Lista | Enviar Limpar                                                                                                    | esumos, referências, estatísticas, teses, dissertações, material<br>o, por área do conhecimento ou avançada, na qual é possiv<br>base de dados pelo nome, letra inicial ou verificar a lista com<br>jantidade de bases disponíveis em cada uma. A busca avanç<br>a cesso gratuito.<br>como otimizar a pesquisa por meio de cada tipo de busca.                                                                                                    | ıl audiovisı.<br>vel combir<br>ıpleta. Cası<br>çada perm                       |
| <b>☆</b> ≻ ∧⊲<br>Lista | Erviar Limpar ervo > Lista de bases de bases de bases de bases As bases de dados reúnem diversos tipos de conteúdo científico, sejam artigos, r dentre outros. A pesquisa por bases permite a consulta de três formas: por titul algumas informações. Na primeira opção, busca por titulo, é possível localizar uma consulta seja feita por área do conhecimento, são relacionadas as subáreas e a q associar campos como editor responsável, tipo de conteúdo, bases nacionais ou d Os treinamentos <i>on-line</i> do Portal de Periódicos da CAPES são gratuitos e ensinam                                                                                                    | asumos, referências, estatísticas, teses, dissertações, material<br>o, por área do conhecimento ou avançada. na qual é possi,<br>base de dados pelo nome, Letra inicial ou verificar a lista com<br>jantidade de bases disponíveis em cada uma. A busca avanç<br>a cesso gratuito.<br>como otimizar a pesquisa por meio de cada tipo de busca.                                                                                                    | ıl audiovisu<br>vel combir<br>pleta. Caso<br>çada perm<br>Ajuda                |
| <b>☆</b> > ⊷<br>Lista  | Erviar Limpar                                                                                                    | esumos, referências, estatísticas, teses, dissertações, material<br>o, por área do conhecimento ou avançada, na qual é possiv<br>base de dados pelo nome, letra inicial ou verificar a lista com<br>uantidade de bases disponiveis em cada uma. A busca avanç<br>a cesso gratuito.<br>como otimizar a pesquisa por meio de cada tipo de busca.                                                                                                    | ıl audiovisı.<br>vel combir<br>pleta. Cass<br>çada perm<br>Ajuda               |
| <b>☆</b> > ⊷<br>Lista  | Erviar Limpar                                                                                                    | esumos, referéncias, estatísticas, teses, dissertações, material<br>o, por área do conhecimento ou avançada, na qual é possiv<br>base de dados pelo nome. letra inicial ou verificar a lista com<br>juantidade de bases disponíveis em cada uma. A busca avanç<br>e acesso gratuito.<br>como otimizar a pesquisa por meio de cada tipo de busca.<br><<  <br>Página: 1 de 1                                                                                                    | l audiovisu<br>vel combin<br>pleta. Caso<br>çada perm<br>Ajuda<br>Ajuda        |
| <b>☆</b> > ∧           | Enviar       Linpar         ervo > Lista de bases         de bases         As bases de dados reúnem diversos tipos de conteúdo científico, sejam artigos, re<br>dentre outros. A pesquisa por bases permite a consulta de três formas: por titul<br>algumas informações. Na primeira opção, busca por titulo, é possível localizar uma<br>consulta seja feita por área do conhecimento, são relacionadas as subáreas e a q<br>associar campos como editor responsável. tipo de conteúdo. bases nacionais ou d<br>Os treinamentos <i>on-line</i> do Portal de Periódicos da CAPES são gratuitos e ensinant         Você buscou por "Contém a palavra = web of science"<br>1 - 3 de 3 Base(s)         Nome da base         Dervent Innovations Index - DII (Web of Science/ Clarivate Analytics))                           | esumos, referências, estatísticas, teses, dissertações, material<br>o, por área do conhecimento ou avançada, na qual é possis<br>base de dados pelo nome, letra inicial ou verificar a lista com<br>autidade de bases disponiveis em cada uma. A busca avanç<br>e acesso gratuito.<br>como otimizar a pesquisa por meio de cada tipo de busca.<br><pre></pre>                                                                                                    | l audiovisu<br>vel combin<br>pleta. Casc<br>ada perm<br>Ajuda<br>Ajuda<br>Sões |
| <b>☆</b> > ∧∘<br>Lista | Erviar       Linpar         ervo       Lista de bases         de bases       de dados reúnem diversos tipos de conteúdo científico, sejam artigos, r<br>dentre outros. A pesquisa por bases permite a consulta de três formas: por titul<br>algumas informações. Na primeira opção, busca por título, é possível localizar uma<br>consulta seja feita por área do conhecimento, são relacionadas as subáreas e a q<br>associar campos como editor responsável, tipo de conteúdo, bases nacionais ou d<br>Os treinamentos on-line do Portal de Periódicos da CAPES são gratuitos e ensinam         Você buscou por "Contém a palavra = web of science"<br>1 - 3 de 3 Base(s)         Nome da base         Dervent Innovations Index - DII (Web of Science/ Clarivate Analytics))<br>SciELO Citation Index (Web of Science) | esumos, referências, estatísticas, teses, dissertações, material<br>o, por área do conhecimento ou avançada, na qual é possiv<br>base de dados pelo nome, letra inicial ou verificar a lista com<br>uantidade de bases disponiveis em cada uma. A busca avanç<br>a cesso gratuito.<br>como otimizar a pesquisa por meio de cada tipo de busca.<br><b>Como otimizar a pesquisa por meio de cada tipo de busca</b><br><b>Como otimizar a pesquisa por meio de cada tipo de busca</b><br><b>Como otimiza</b> | I audiovisi<br>vel combin<br>pleta. Cas<br>çada perm<br>Ajuda                  |

Web of Science

•

•

| Na base Web of                  | Science, selecione "Pe                                           | esquisadores"                                      |
|---------------------------------|------------------------------------------------------------------|----------------------------------------------------|
| Web of Science <sup>™</sup> Pes | quisar Lista de itens marcados Histórico Alertas                 | Fazer logi                                         |
|                                 | Descubra conteúd<br>da mais confiável base de dados              | O multidisciplinar<br>global de citações do mundo. |
|                                 | DOCUMENTOS                                                       | PESQUISADORES                                      |
|                                 | Pesquisar em: Coleção principal da Web of Science 👻 Edições: All | · 🔶 🗖                                              |
|                                 | DOCUMENTOS REFERÊNCIAS CITADAS                                   |                                                    |
|                                 | Todos os campos                                                  | a singh                                            |
|                                 | + Adicionar linha + Adicionar intervalo de datas Pesquisa a      | vançada 🗙 Limpar Pesquisar                         |

No campo "Pesquisadores" inserir o "sobrenome" desejado e "iniciais do nome e do nome do meio" e clicar em "pesquisar"

| Web of Science Pesquisar Lista de itens marcados Histórico Alertas Fazer login - Regt              |         |
|----------------------------------------------------------------------------------------------------|---------|
|                                                                                                    | stre-se |
| Descubra conteúdo multidisciplinar<br>da mais confiável base de dados global de citações do mundo. |         |
| DOCUMENTOS PESQUISADORES                                                                           |         |
| Pesquisa nome   Sobrecome Cragg                                                                    | -       |

Será apresentada uma página com as publicações e as citações. Clique em "Visualizar relatório de citações".

| Cragg, Gord<br>NIH National Cancer<br>Nat Prod Branch<br>GAITHERSBURG, MD, | ON M., Este é um registra de autor gerado algoritmicamente O<br>Institute (NCI)<br>USA                                                     | Você é este autor? Verifique seu trabalho e controle como seu nome, cargo, instituição e imagem de perfil aparecem no registro de autores da Web of Science. |
|----------------------------------------------------------------------------|----------------------------------------------------------------------------------------------------|----------------------------------------------------------------------------------------------------|
| mes publicados 🛈<br>ganizações 🕕                                           | Cragg, GM Cragg, Gordon M. Cragg, GML Cragg, Gordon Cragg, G. M. <u>Exibir mais</u><br>2013-2020 National Institutes of Health (NIH) - USA | Reivindicar meu registro<br>Métricas                                                                                                    |
|                                                                            | 2016-2019 NIH Special Volunteer <u>Exibir mais</u>                                                                                         | Métricas de publicação ①<br>60 208<br>H-index Total de publicações                                                                                           |
| Publications                                                               | Author Impact Beamplot                                                                                                    | 27,17321,861Soma do número deArtigos que fizeram a                                                                                                    |

Uma página com as informações "Publicações", "Citações" e "H-index" será aberta.

| quisar 7 Perils de autor 7 Relatorio de ci | tações: Cragg, Gordon M. (autor)                                     |                                       |                          |                                            |
|--------------------------------------------|----------------------------------------------------------------------|---------------------------------------|--------------------------|--------------------------------------------|
| < VOLTAR AOS RESULTADOS DA PESQUISA        |                                                                      |                                       |                          |                                            |
| latório                                    |                                                                      |                                       |                          |                                            |
| ações                                      |                                                                      |                                       |                          |                                            |
| 3                                          |                                                                      |                                       |                          |                                            |
| Cragg, Gordon M. (autor)                   |                                                                      |                                       |                          | Analisar resultados 🌲 Criar al             |
|                                            |                                                                      |                                       |                          |                                            |
|                                            |                                                                      |                                       |                          | Exportar relatório con                     |
| Publicações                                | Artigos que fizeram a citação                                        | Número de citações                    |                          | Exportar relatório con                     |
| Publicações<br>175                         | Artigos que fizeram a citação<br>21,814 <sub>Analisar</sub>          | Número de citações <b>27,077</b>      | 154.73                   | Exportar relatório con<br>60<br>H-index    |
| Publicações<br>175<br><sub>Total</sub>     | Artigos que fizeram a citação<br>21,814 <sub>Analisar</sub><br>Total | Número de citações<br>27,077<br>Total | 154.73<br>Média por item | E+ Exportar relatório con<br>60<br>H-index |

## **PPGQUI - UFU**